## How to Complete and Attach the Signed Goal Status Form

| 🥖 TalentEd Perform - Windows Internet Ex                                     | cplorer                        |                  |                     |                |                    | _ 2 🗙       |
|------------------------------------------------------------------------------|--------------------------------|------------------|---------------------|----------------|--------------------|-------------|
| COO V Whttps://kckps.talentedk17.com/Per                                     | form/Staff/Staff_ViewTasks.asp | x?empID=7703&As: | 🔒 🗟 🗲 🗙 😫           | Google         |                    | <b>P</b> -  |
| File Edit View Favorites Tools Help                                          |                                |                  |                     |                |                    |             |
| 🖕 Favorites 🛛 🚔 🏉 Suggested Sites 🔻 🖉 Free                                   | e Hotmail 🙋 Web Slice Gallery  | •                | /                   |                |                    |             |
| SalentEd Perform                                                             |                                |                  | <u>∆</u> • 🔊        | * 🖃 🖶 * Pag    | ge 🕶 Safety 🕶 To   | ols • 🕢 * 👋 |
| 10 Observation Feedback Conference<br>a within 72 hours                      | e L. B                         | OYD Supervisor   | MARK AS DONE        | SCHEDULE       | ASSIGN             |             |
| 11 🗎 Goal Status Form *                                                      | L. B                           | OYD Supervisor   | GO TO FORM          | SCHEDULE       | ASSIGN             |             |
| 12<br>Evaluation Meeting *                                                   | L. B                           | OYD Supervisor   | MARK AS DONE        | SCHEDULE       | ASSIGN             |             |
| 13 ✔Upload and Submit Signed Goal St<br>Form *                               | atus L. B                      | OYD Supervisor   | MARK AS DONE        | SCHEDULE       | ASSIGN             |             |
|                                                                              |                                | Back             | to Staff Add Tas    | ks Mar         | k Process Complete |             |
| * denotes required task                                                      |                                |                  |                     |                |                    |             |
| <ul> <li>denotes completed task</li> </ul>                                   |                                |                  |                     |                |                    |             |
| Copyright © 2010-2011 <u>Netchemia, LLC</u><br>Master Subscription Agreement |                                |                  |                     |                |                    |             |
|                                                                              |                                |                  |                     |                |                    | ×           |
|                                                                              | <i>~</i>                       | 15 H             |                     | Jinternet      |                    | v 100% ▼i   |
| Stariu / Cerform - W                                                         | CemStone - Windows             | Novell GroupWise | - M 🔁 Mail From: La | aurie Boyd 🛛 👔 | ः 🏈 📼 🦃 🋂          | 3 10:55 AM  |

**Step Two:** As noted at the top of the page the form is to be signed by the employee. Once the form has been signed it may then be scanned in and attached.

| TalentEd Perform - Windows Internet Ex                                                           | xplorer                                                          | /                               |                      | _ 7 🗙                       |  |  |  |
|--------------------------------------------------------------------------------------------------|------------------------------------------------------------------|---------------------------------|----------------------|-----------------------------|--|--|--|
| COC V https://kckps.talentedk12.com/Pe                                                           | rform/CustomForms/Pages/Eva                                      | aluationPage.aspx?Loc 💌 🔒       | 🗟 😽 🗙 🚼 Google       |                             |  |  |  |
| File Edit View Favorites Tools Help                                                              | /                                                                |                                 |                      |                             |  |  |  |
| 🖕 Favorites 🛛 👍 🏉 Suggested Sites 👻 🙋 Free                                                       | e Hotmail 🙋 Web Sice Galler                                      | y <b>-</b>                      |                      |                             |  |  |  |
| STalentEd Perform                                                                                |                                                                  |                                 | 🏠 • 🔊 - 🖃 🖶 •        | Page 🔹 Safety 👻 Tools 🔹 🕢 👻 |  |  |  |
| You may use the link below<br>signature, along with your s<br>http://www.kckps.org/hr/teacher_ev | to access the fo<br>ignature and upl<br>raluation_goal_status.do | rm. Complete the goad the form. | goal status form, ol | btain the teacher           |  |  |  |
| Attach a File to This Form                                                                       | Delete                                                           |                                 |                      |                             |  |  |  |
| If the attachment will not upload prope                                                          | erly, <u>dick here</u> to try the                                | e alternate version.            |                      | III                         |  |  |  |
| □ I am Attaching this file in lieu of completing the required fields above.                      |                                                                  |                                 |                      |                             |  |  |  |
| Copyright © 2010-2011 <u>Netchemia, LLC</u><br>Master Subscription Agreement                     |                                                                  |                                 |                      |                             |  |  |  |
|                                                                                                  |                                                                  |                                 | Save Progress        | Save & Submit               |  |  |  |
| 1 Done                                                                                           |                                                                  |                                 | 😜 Internet           | 🖓 🔻 🍳 100% 🔻 🦼              |  |  |  |
| 🔒 start 🖉 🏉 TalentEd Perform - W                                                                 | € GemStone - Windows                                             | 🐑 Novell GroupWise - M          | W Document1 [Compati | 😰 🚏 🔇 🔤 🏈 💽 🗾 10:56 AM      |  |  |  |

Step One: Locate Goal Status form for the specific employee and choose Go To Form